## <sub>実施報告</sub> ―――― Web を利用した成績入力方法の導入と紹介

### 髙橋 博

学籍情報や成績情報といった学生情報を管理する教学システムは、従来、世田谷、等々力、横浜と、キャンパス毎に 情報管理・運営を行っていたが、平成20年度より、各キャンパスにて業務の見直しをかけ、3キャンパスで共通して使 用できる教学システムを構築、導入し、学生サービスの向上、業務の合理化、効率化、共通化を図ることになった.

平成21年度より、まず等々カー横浜キャンパス間にて、共通教学システムの導入・運用が開始されたが、平成23年 度には、さらに世田谷キャンパスが加わり、3キャンパス全て同じシステムが稼働し、証明書の発行等、どのキャンパ スでも共通したサービスを提供できる環境が整う予定となっている.

今回紹介する Web を利用した成績入力システムの導入についても、上述した教学システム統一による業務改善の一環 であるが、本稿では、この Web による成績入力システムの導入目的、システムの概略と運用方法、入力事例紹介、導入 状況、今後の課題等について述べたい.

## 1 はじめに

平成20年度より検討が始まった、3キャンパス共通教 学システムは、平成21年度より、まず等々カー横浜キャンパス間にて導入が開始され、業務、サービスの改善が 図られている.

本稿では、これら業務改善のうちの一つである、Web を利用した成績入力システム(以下、成績入力システム) について、システムの導入目的、システムの概略と運用 方法、入力事例紹介、導入状況、今後の課題等について 述べる.

## 2 Web を利用した成績入力システム

2.1 Webを利用した成績入力システム導入の意義 環境情報学部学生の成績については、従来「成績記入 表」という紙媒体に、各教員が評価を転記したものを教 務に提出してもらい、受け取った教務側では、それらを OCR で読み込みの上、教学システムに反映させてきた. このやり方には、紙媒体を教員が直接教務窓口に提出す るという時間的・物理的制約や、教務側で OCR を使用し て読み込んだ成績データが、成績記入表の内容と合って いるかを点検、修正する手間があった. OCR は、読み込 み精度が低く、エラーが多い等の問題点があり、教学シ ステムに成績を反映させるまでにかなりの時間と労力を

TAKAHASHI Hiroshi 東京都市大学 環境情報学部 学生サービスセンター (教務担当) 費やしていた.

成績入力システムは、Web サーバを介した成績入力, 提出を行うため、このシステムがリンクされているポー タルサイトにログインできる環境であれば、大学外から でも成績入力作業が可能であり、成績提出に係る教員の 時間的・物理的制約を解放してくれるシステムといえる.

また,教務側でも,直接成績が取り込めることにより, OCR の読み込み,読み込んだデータの点検,修正作業の 手間が大幅に省ける利点がある.さらに,授業終了後に 登学する機会の無い非常勤講師(特に遠方から来ていた だいている場合)にも,かなり有効に活用できるシステム といえよう.

## 2. 2 Web を利用した成績入力システムの概略

3キャンパスでは、共通教学システム導入に向け、様々 な業者を比較検討し、データ移行の安全性やポータルサ イトとの連携等の面から、富士通社の大学向け教学シス テムである Campusmate-J V2(キャンパスメイトージェイ バージョン2)を、基幹システムとして正式に導入するこ とになった. 成績入力システムは、Web を介して教員が 入力した成績を、この Campusmate-J V2 に取り込み、個 人の履修履歴に反映させるシステムである. 成績入力の みに特化しているため、複雑な機能は有していない. 具 体的には以下のような機能を有している.

1) 直接成績を入力する

2)Excel シートをダウンロードし、シートに得点 入力後、Web 上にアップロードする

<sup>(1)</sup>成績登録

(2)入力中の成績の一時保存

(3)入力し終わった成績の提出

# Web を利用した成績入力システムの運用 方法

成績入力システムの運用方法について,具体的に作業 画面を引用しながら紹介したい.

引用している表,図については、平成21年の7月に開催した教員向け説明会で配布したマニュアルから抜粋 (一部文言等変更)している.

### 3.1 セキュリティ

この成績入力システムは、環境情報学部のポータルサ イト内にリンクが貼られているため、ポータルサイト利 用時の ID とパスワードがないと使用できない上、教員の み使用できるように制限をかけている.図1に教員がロ グインした時の画面を示す.教員向けメニューの一番下 に「成績登録」というメニューでリンクが貼られている が、職員や学生がログインしても、このメニューは表示 されない.

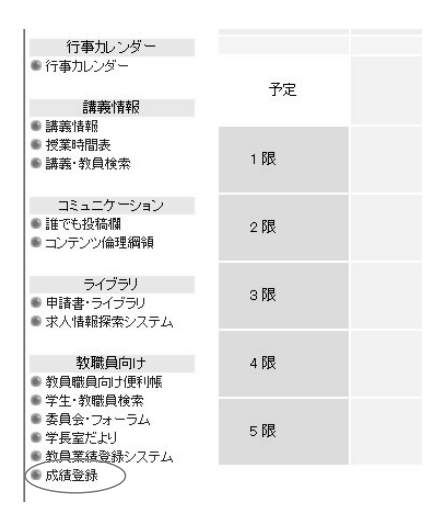

### 図1 教員のポータルログイン画面

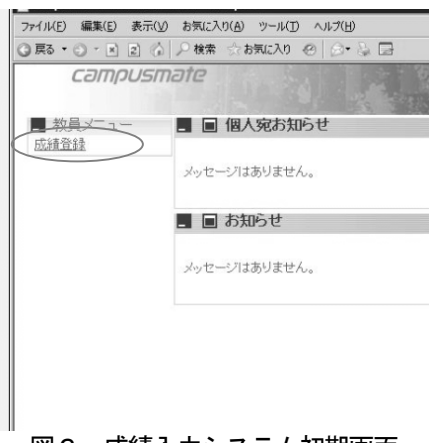

この「成績登録」メニューをクリックすると,図2の 画面になるが、ここから先は、何も作業しない状態が15 分以上続くと、自動的に接続が遮断されるようになって おり(タイムアウト)、もう一度ログインし直さないと、 作業ができない設定となっている(図3). 成績という機 密性の高い内容を取り扱う関係上、長時間同一画面が開 いたままにならないよう配慮している.

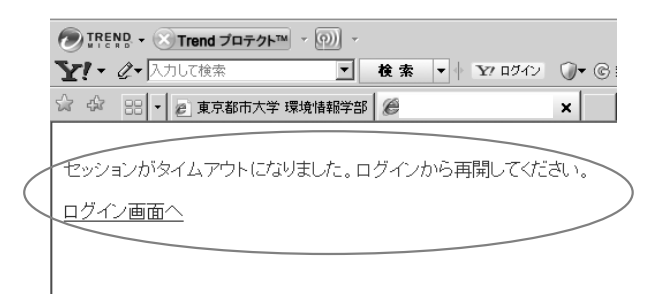

#### 図3 セッション終了画面(15分以上放置した場合)

#### 3.2 推奨環境

成績入力システム導入当初(平成21年7月時点)の推奨 環境は、表1に示すとおりである.

| 表 1 | 反績人力シス | テムの推奨環境(半成21 | 年7月時点) |
|-----|--------|--------------|--------|
|     |        |              |        |

| 1. OS              | Windows XP SP2、Windows Vista<br>MacOS X<br>※Windows Vista で Vista 追加文字<br>を使用した場合、文字コードの違い<br>により文字化けが生ずることがあ<br>ります。           |
|--------------------|----------------------------------------------------------------------------------------------------|
| 2. ブラウザー           | Windows: Internet Explorer6.0<br>Internet Explorer7.0<br>Internet Explorer8.0<br>MacOs X: Safari3.0<br>※Safari3.5/4.0は、動作未検証です。 |
| 3. アプリケーショ<br>ンソフト | Microsoft Office Excel2003<br>※Microsoft Office Excel2007 を<br>ご使用の場合、ファイル保存時に、<br>Excel97~2003 形式をご指定くだ<br>さい。                 |

OS については、Vista までは一応対応、ブラウザーに ついては、Internet Explorer8.0、Safari3.0 まで対応 している. アップロードする場合のアプリケーションソ フトについては、Excel 97~2003 形式指定となっている.

### 3.3 直接成績を入力する

次に,実際に入力していく場合を説明する.図2で示 した教員メニューの「成績登録」をクリックすると,図 4の担当講義名表示画面になる.各教員の担当する講義 についてのみ表示される設定になっているが,講義の情 報は,共通教学システムに登録されている「講義コード」, 「講義名」,「担当教員」などから Web 上に持ってきてい る.

| campusn             | nate       | /      |       | 16-17-<br>17-2 |      | 選択ボタン | をクリック。        | 1        | ログアウト |
|---------------------|------------|--------|-------|----------------|------|-------|---------------|----------|-------|
| 成績登録(講義選)           | R) 11-19-2 | /      | 0100  | 10475          |      |       | 1.1.1.1.1.1.1 |          | Sec.  |
| 2009年 回 明<br>選択 11世 | 講義コード      | 講義名    | 建在规划  | 曜日時限           | 受講者数 | 卒業年次  | アップロード        | ダウンロード   | 名簿印刷  |
| 選択 未提出              | yn1206     | 探究試查   | 61.93 | 月 29時間         | 236  |       | <u>*</u>      | <u>.</u> |       |
| 選択 未提出              | yma5301    | 绿地環境IA | 約期    | 全 38%限         | 13   |       | <u>*</u>      | ÷        |       |

成績を入力したい講義名の一番左の欄,「選択」をクリ ックすると,成績入力ができる画面となる(図5).

| campu.   | smate            |             |           | 1 R  |       | 1 1. TO                                                                                                    |
|----------|------------------|-------------|-----------|------|-------|----------------------------------------------------------------------------------------------------|
|          |                  | Co. / Comp  | 1. 300    |      | 3     | Loros and a second second second second second second second second second second second second second second s |
| 國成績登録(評會 | i入力) <u>ガイダン</u> | 2           |           |      |       |                                                                                                    |
| 2009年前期  | 8                | 講義期間        | : 前期      | 8    | 寺間割   | 1:月2時限 受講者数:236:                                                                                                |
| 講義コード:   | ya1206           | 講義名; 1      | 景境調査      |      |       |                                                                                                    |
|          | 1.0              | 10.4-2010.0 |           | -    | 2     | 36件中 1~10件表示(1 2 3 4 5 6 7 8 9 10 11 次へ)                                                                        |
| 7889     | 民名               | 35.2009194  | 110 10 10 | 44   | 19.0. | 714.21                                                                                                    |
|          |                  |             | 法军        | 4年生  | 100   | /                                                                                                    |
|          |                  | 入力          | 例。"—      | -4¥± | 100   | 次のシートに進みたい場合ここ                                                                                                  |
|          |                  |             | 通常        | 4年生  | 100   | をクリック。                                                                                                    |
|          |                  |             | 通常        | 4年生  | 100   |                                                                                                    |
|          | _                |             | 32        | 480  |       |                                                                                                    |
|          |                  |             | 10.00     |      |       |                                                                                                    |
|          |                  |             | 38        | 4#£  | 100   | 1                                                                                                    |
|          |                  |             | 通常        | 4年生  |       |                                                                                                    |
|          |                  |             | 通常        | 4年生  |       |                                                                                                    |
|          |                  |             | 通常        | 4年生  |       | 作業途中での保存が可能。                                                                                                    |
|          |                  |             | 通常        | 4年生  | 6     |                                                                                                    |
|          |                  |             |           |      |       |                                                                                                    |

#### 図5 選択した講義の成績入力画面

入力画面については、成績記入表と同様、学籍番号、 学生氏名が記載されており(塗りつぶしの部分)、得点欄 は空欄になっているので、ここに成績(得点)を直接入力 していくことになる.なお、成績入力画面の特徴として、 以下のものが挙げられる.

- (1)画面に表示される受講者は、1 画面 10 名.次に移 りたい時は、画面右上の次のページ番号か、「次へ」 をクリックする.
- (2)学生の並び順は、学科、学籍番号順で古い番号(卒 業延期者)から昇順.
- (3)得点の入力は、半角数字のみ受付. 全角、アルフ アベット、漢字は受け付けない.

### 3.4 処理の途中で保存する

入力の途中で作業を一旦打ち切りたい場合は,作業途 中の状態を保存することができる. その場合,画面右下の「◎保存」ボタンを押すと(図5), それまでの入力内容が再表示されるので、本当に保存し て良ければ再度「◎保存」ボタンを押す.その結果、そ れまでの入力状態がWeb上に保存されるが、講義選択画 面に戻ると、図6のように当該科目が「保存中」と表記 され、処理の途中であることが分かるようになっている. なお、注意事項としては、作業を終了する場合、画面右 上の「ログアウト」ボタンをクリックして終了すること が挙げられる.ブラウザーの「戻る」ボタン使用はこの システムの正規終了手順ではないため、避けたい.

その後再度入力する場合は,再び「選択」ボタンを押し,成績入力画面を開いた上で,作業を継続していくことになる.

|                        |                                                                                                    |                                                                                                    |                                                                            |                                                                                                    | _                                                                                                    |                                                                                                    |                                                                                                    | 201.00                                                                         |
|------------------------|----------------------------------------------------------------------------------------------------|----------------------------------------------------------------------------------------------------|----------------------------------------------------------------------------|----------------------------------------------------------------------------------------------------|----------------------------------------------------------------------------------------------------|----------------------------------------------------------------------------------------------------|----------------------------------------------------------------------------------------------------|--------------------------------------------------------------------------------|
| <b>選択)</b> ガイタンス<br>11 | 4                                                                                                    | 岸中になる。                                                                                                    | ]                                                                          |                                                                                                    |                                                                                                    | 201-1-1-34°                                                                                                    |                                                                                                    |                                                                                |
| 08 88                  | F 講義名                                                                                                    | 講長期間                                                                                                    | 曜日時限                                                                       | 受調者数                                                                                                    | 卒業年次                                                                                                    | アップロード                                                                                                    | ダウンロード                                                                                                    | 8,90.00                                                                        |
| # 4 y 1206             | 環境調査                                                                                                    | 61.93                                                                                                    | 月2時間                                                                       | 236                                                                                                    |                                                                                                    | ٤                                                                                                    | *                                                                                                    |                                                                                |
| RE 99045301            | 绿地環境論                                                                                                    | 前期                                                                                                    | 全 3時間                                                                      | 13                                                                                                    |                                                                                                    | ٤                                                                                                    | ٤                                                                                                    |                                                                                |
|                        | 通訳) <u>第492</u><br>月<br>第<br>第<br>第<br>第<br>3<br>7<br>中<br>7<br>5<br>1206<br>第<br>第<br>3<br>7<br>1<br>206<br>第<br>3<br>7<br>1<br>206<br>第<br>3<br>7<br>1<br>207<br>7<br>1<br>207<br>7<br>1<br>1<br>207<br>7<br>1<br>1<br>207<br>7<br>1<br>1<br>207<br>7<br>1<br>1<br>1<br>1<br>1<br>1<br>1<br>1<br>1<br>1<br>1<br>1<br>1<br>1<br>1<br>1<br>1<br>1 | <ul> <li>通用)近イダンス</li> <li>第</li> <li>第</li> <li>1</li> <li>1</li> <li< td=""><td>通用的 ガイダンス<br/>第<br/>第<br/>第<br/>第<br/>第<br/>第<br/>第<br/>第<br/>第<br/>第<br/>第<br/>第<br/>第</td><td>通知の 月イダンス<br/>日<br/>日<br/>10日 美和コート<br/>また名 読み照明 昭日時期<br/>市か yuxx8 部別原意 印刷 月 201度<br/>載者 yuxX81 は地帯現論 印刷 金 300度</td><td>スロケロ プログラス<br/>日<br/>日<br/>田<br/>日<br/>日<br/>日<br/>日<br/>日<br/>日<br/>日<br/>日<br/>日<br/>日<br/>日<br/>日<br/>日<br/>田<br/>日<br/>日</td><td>3月15日 252 223 (1997年1244)<br/>日<br/>11日 高田二一戸 高寿名 高泉町四 昭日時間 受議者数 平東与決<br/>日 高田二一戸 高寿名 (日本町四) 日日前間 受議者数 平東与決<br/>日 一 一 二 二 一 一 二 二 二 二 二 二 二 二 二 二 二 二 二</td><td>3月95日 2522-23 (2017年12-0-5)<br/>日<br/>13日 (10月27日) (10月27日) (10月27111) (10月27111) (10月27111) (10月27111) (10月27111) (10月27111) (10月27111) (10月27111) (10月27111) (10月27111) (10月27111) (10月27111) (10月27111) (10月27111) (10月27111) (10月27111) (10月27111) (10月27111) (10月27111) (10月27111) (10月27111) (10月27111) (10月27111) (101111) (101111) (101111) (101111) (101111) (101111) (101111) (101111) (101111) (101111) (101111) (101111) (101111) (101111) (101111) (101111) (101111) (101111) (101111) (101111) (101111) (101111) (101111) (101111) (101111) (101111) (101111) (101111) (101111) (101111) (1011111) (1011111) (10111111) (1011111) (1011111) (1011111) (10111111) (10111111) (10111111) (1011111)</td><td>3月10日 2月22 スス<br/>日<br/>日<br/>日<br/>日<br/>日<br/>日<br/>日<br/>日<br/>日<br/>日<br/>日<br/>日<br/>日</td></li<></ul> | 通用的 ガイダンス<br>第<br>第<br>第<br>第<br>第<br>第<br>第<br>第<br>第<br>第<br>第<br>第<br>第 | 通知の 月イダンス<br>日<br>日<br>10日 美和コート<br>また名 読み照明 昭日時期<br>市か yuxx8 部別原意 印刷 月 201度<br>載者 yuxX81 は地帯現論 印刷 金 300度 | スロケロ プログラス<br>日<br>日<br>田<br>日<br>日<br>日<br>日<br>日<br>日<br>日<br>日<br>日<br>日<br>日<br>日<br>日<br>田<br>日<br>日 | 3月15日 252 223 (1997年1244)<br>日<br>11日 高田二一戸 高寿名 高泉町四 昭日時間 受議者数 平東与決<br>日 高田二一戸 高寿名 (日本町四) 日日前間 受議者数 平東与決<br>日 一 一 二 二 一 一 二 二 二 二 二 二 二 二 二 二 二 二 二 | 3月95日 2522-23 (2017年12-0-5)<br>日<br>13日 (10月27日) (10月27日) (10月27111) (10月27111) (10月27111) (10月27111) (10月27111) (10月27111) (10月27111) (10月27111) (10月27111) (10月27111) (10月27111) (10月27111) (10月27111) (10月27111) (10月27111) (10月27111) (10月27111) (10月27111) (10月27111) (10月27111) (10月27111) (10月27111) (10月27111) (101111) (101111) (101111) (101111) (101111) (101111) (101111) (101111) (101111) (101111) (101111) (101111) (101111) (101111) (101111) (101111) (101111) (101111) (101111) (101111) (101111) (101111) (101111) (101111) (101111) (101111) (101111) (101111) (101111) (101111) (1011111) (1011111) (10111111) (1011111) (1011111) (1011111) (10111111) (10111111) (10111111) (1011111) | 3月10日 2月22 スス<br>日<br>日<br>日<br>日<br>日<br>日<br>日<br>日<br>日<br>日<br>日<br>日<br>日 |

図6 保存中の画面

### 3.5 成績を提出する

当該科目の全ての成績入力が終了したら、画面右下の 「◎提出」ボタンを押すと、それまでの入力内容が表示 されるので、最終確認の上、問題なければ再度「◎提出」 ボタンを押す(図7).

ここまで行なうと、当該科目についての一連の成績入 力作業は終了となり、講義選択画面に戻ると、当該科目 の状態欄が「提出済」となる(図8).他の担当科目があ る場合は、この作業を繰り返していくことになる.

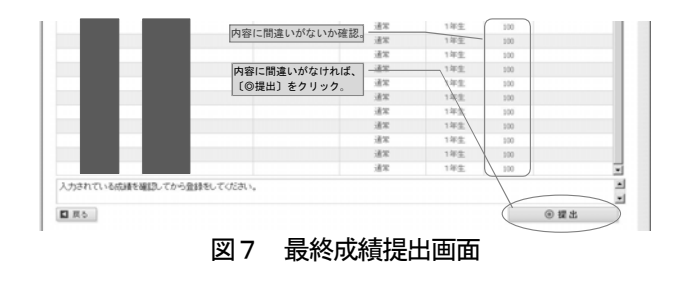

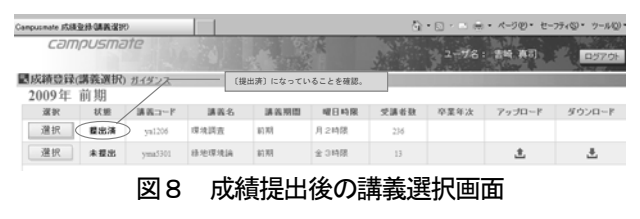

# 3.6 Excel シートをダウンロード, 得点を入力し, Web 画面上にアップロードする

では、今度は、Excel シートに得点を入力し、成績入 力画面にアップロードする方法について述べたい. 図4 の成績登録(講義選択)画面を開くところまでは、直接成 績入力する場合と同様であるが、Excel シート使用によ る成績入力の場合、講義選択画面の一番右端の「ダウン ロード」ボタンを押す(図9).

| 发精登録  | (講義選択) | ガイダンス   |       |       | 9920- | ・トをクリック。 |      |        |        |
|-------|--------|---------|-------|-------|-------|----------|------|--------|--------|
| 2009年 | 前期     |         |       |       |       |          |      |        |        |
| 選択    | \$0.98 | 請着コード   | 講義名   | 建高用四  | 曜日時限  | 党議省数     | 卒業年次 | アップロード | 99:A-F |
| 選択    | 未提出    | yn1206  | 環境調査  | 81.83 | 月2時間  | 236      |      | ٤      |        |
| 選択    | *提出    | yma5301 | 建电理用品 | 6189  | 全 3時間 | 13       |      | ٤      | ۰.     |

ボタンを押すと保存先を聞いてくるので,保存先を指 定しファイル名を付けて保存する.保存先やファイル名 は任意で構わない.

保存形式については、Excel97~2003 形式を指定する (図 10).

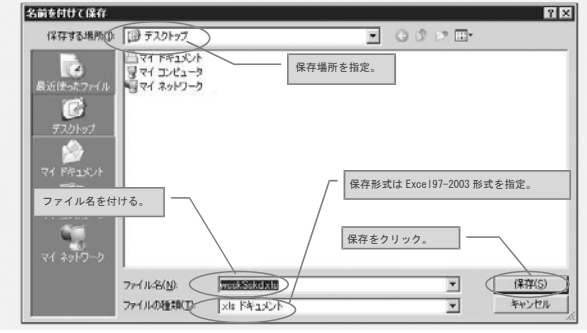

図10 ダウンロードファイルの保存

保存したファイルを呼び出すと,図11のような得点入 カ用のExcel シートが開くが,受講者の学籍番号や氏名 が一覧で掲載されているので,得点欄に各学生の成績を 入力していく.

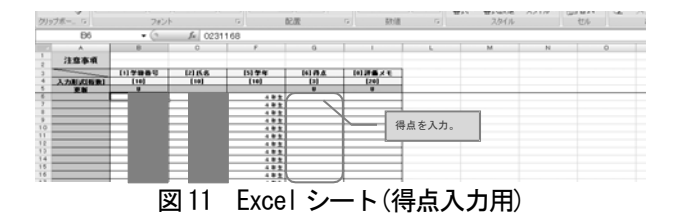

入力が終わったらデータを「上書き保存」し、成績登録(講義選択)画面上の「◎アップロード」ボタンを押すと、アップロードするファイルを聞いてくるので、ここで先に保存したファイル名を指定し、もう一度「◎アップロード」ボタンを押す(図12)と、成績入力システムへ

Excel データが反映するようになる. 作業後は, 成績登録(講義選択)画面の当該科目は,「保存中」の表示になる.

| ■成績アップロード ガイタン ①#         | 定したファイルで間違いな                             | にか、確認。                |              | States and the second |
|---------------------------|------------------------------------------|-----------------------|--------------|-----------------------|
| 2009年 前期<br>講義コード: ya1206 | 諸義期間:前<br>法並名·環境                         | )<br>別<br>り<br>別<br>あ | 時間割:         | 12時限                  |
| In the second             | 10 10 10 10 10 10 10 10 10 10 10 10 10 1 |                       | 1181 L.N     |                       |
| C:Documents a             | nd Settings\Administrator\3              | C M LL                | Si藏入力演み)。shs | ●程<br>フォーマートサウン「ロード」  |

以上が Excel シートによる成績入力方法となるが, Excel データで成績が手元に残せるというメリットがあ る.

#### 3.7 成績入力システムの導入状況

平成21年度前期に導入された,成績入力システムは, 専任教員を対象にスタートしたが,前期の導入状況(導入 率)については,環境情報学科76%(専任教員21名中16 名),情報メディア学科95%(専任教員22名中21名)とな っている.

後期の導入状況(導入率)については,環境情報学科 86%(専任教員21名中18名),情報メディア学科100%(専 任教員22名中22名)となっている.

導入初期ということもあり、従来の紙媒体である「成 績記入表」とWeb 成績入力のどちらで成績付与しても可 能とした上での状況としては、良好な導入状況といえる のではないだろうか.

#### 4 事務作業時間の軽減化

従来の 0CR を使用しての成績読み込み,読み込みした 成績の点検,修正入力,再点検など,成績入力に係るト ータルの作業時間は,課員のほとんど全員が,日常業務 より成績入力業務を最優先して取りかかっても,4,5 日を要していた.

成績入力システムが導入されてからは、従来の 0CR で の読み込みに伴うエラーのチェックと訂正等の手間がな くなり、Web 入力されたデータを取り込んで、エラーが 生じた際(全体で1、2件程度)の内容を点検、修正する 作業に集中するだけでよくなった.

また紙媒体で提出された成績の入力も, Excel シート にまとめて入力し,何人かで確認後,間違いがなければ, データをアップロードするだけで良くなったため,成績 入力に係るトータルの作業時間は2,3日ですむように なった.

事務側の作業時間,負担とも大幅に軽減された点から も,成績入力システムを導入したメリットは十分にあっ たといえよう.

# 5 今後の課題

最後に、このシステムについて今後の課題を述べたい. 気付いた課題としては、以下の点が挙げられる.

- ・「タイムアウト」の時間の設定(15分)の妥当性.
- ・対応する推奨環境の拡大.
- ・成績入力画面の受講者の並び順.
- ・最終的な確定作業をする際の注意喚起画面等の見直 し.
- ・アップロードできる Excel データのファイル保存形 式.

タイムアウト(15分)については、今後試行的に短くし てみるなど、適正な時間設定を考えてみる必要があるし、 また、推奨環境については、Windows 7等、新たな 0S が 出てきているので、現行の成績入力システムが、このよ うな新しい 0S や他のブラウザー(Firefox 等)に対応でき るのか、富士通社と確認を取りながら調整したいと考え ている.

成績入力画面については、受講者名簿との並びの違い を指摘されたので、受講者名簿と並びを統一する(平成 22 年2月時点で解決済み)とともに、最終的な作業確定 時に、例えばポップアップのような確認メッセージを表 示できるようにする等、作業の確実性を高める工夫をし たい.

アップロード用 Excel データについては,富士通社に 確認したところ(平成22年2月時点),現在版の保存形式 を Excel97~2003年形式から変更するのは難しい,との 回答であったが,長期的には、この保存形式についても, バージョンの新しい Excel 形式での保存が可能となるよ う、呼びかけていきたいと考えている.

## 6 おわりに

現在,利用者は専任教員に偏っているが(平成21年度 後期からは,非常勤講師も対象にしている),今後は,専 任教員,非常勤講師共々,この成績入力システムを利用 する人数を増やせるよう,継続して利用の呼びかけを行 う努力をしていきたい.

成績入力システム導入により,関係する教職員の負担 軽減が少しでもなされれば幸いであるし,またその為に, 関係する方々の意見を頂きながら,現行のシステムをよ り良いものにしていけたらと考えている.

本稿を書くにあたり,寄稿を勧めてくださった櫻井武 教授,成績入力システムに関して色々とご意見をくださ った諸先生方,また,寄稿に際してアドバイスを頂いた, 情報メディアセンターの本庄充加氏,教務担当の諸氏に 感謝致します。

# 参考文献

- [1] Web を利用した成績入力方法(マニュアル) https://swan.yc.tcu.ac.jp/campusp/sservice/in dex.jsp
- [2]後藤正幸:"授業支援システムの導入と利用方法について",武蔵工業大学環境情報学部情報メディアセンタージャーナル, Vol. 8, pp. 109-112, (2007)
- [3] 佐々木美智子,倉田仁:"キャンパス内情報配信用 表示システムの機能拡充と利用事例",武蔵工業大 学環境情報学部 情報メディアセンタージャーナル, Vol. 8, pp. 113-118, (2007)
- ※[2],[3]については、執筆にあたり、文体と構成を参考にしたもので、本文中への引用はありません.